## パスワード/秘密の質問の初期化の方法

| 1                                    |  |
|--------------------------------------|--|
| (くらしのサービス マイページ                      |  |
| マイベージログイン                            |  |
| ם/אוש                                |  |
| パスラード                                |  |
| ログイン MYTOKYOGASモログイン                 |  |
| ・ パスワード、または秘密の質問をお忘れのお客様             |  |
| Facebookでログイン CAppleでサインイン           |  |
| UNEでログイン Y Yahoo! JAPAN IDでログイン      |  |
| > 招待コードをお持ちの方は、こちらからアカウント登録を行ってください。 |  |

「パスワード、または秘密の質問をお忘れのお客様」をクリックします。

| 2                                                                                                    |
|----------------------------------------------------------------------------------------------------|
| くらしのサービス マイページ                                                                                                    |
|                                                                                                    |
| バスワード/秘密の質問をお忘れのお客様                                                                                                    |
| 再設定前にご確認ください!                                                                                                    |
| パスワードおよび秘密の質問を再設定します。<br>ログインID、ご契約者の生年月日、ご契約者の電話番号を入力し、画面下部の「再設定する」ボタンを押してください。登録済<br>みのメールアドレスへ新しいパスワード再設定メールを通知します。パスワード再設定後、秘密の質問もあわせて設定お騙いし<br>ます。 |
| ログインロ                                                                                                    |
| メールでお送りした、ログインIDをご入力ください。                                                                                                    |
| 生年月日                                                                                                    |
| 西暦で生年月日をご入力ください。(例:19991231)                                                                                                    |
| 電話曲号                                                                                                    |
| ーーーーーーーーーーーーーーーーーーーーーーーーーーーーーーーーーーーー                                                                                                    |
| 戻る 再設定する                                                                                                    |
| 「ログインID」「ご契約者の生年月日」「ご契約者の電話番号」を入力し、                                                                                                    |
| 「再設定する」をクリックします。                                                                                                    |

| 登録済のメールアドレスへのメールで、新しいパスワードが通知されます。<br>新しいパスワードを使用してログインすることが出来ます。<br>尚、秘密の質問も初期化されますので、併せてご設定をお願いいたします。 |                                                    |  |
|----------------------------------------------------------------------------------------------------|----------------------------------------------------|--|
| 【東京ガス                                                                                                   | くらしのサービス】初期パスワードのお知らせ                              |  |
| この度は、東京ガス                                                                                               | のくらしのサービスをご利用いただき誠にありがとうございます。                     |  |
| 東京ガスのくらしの                                                                                               | )サービスをご利用いただくための初期パスワードは下記となります。                   |  |
| 初期パスワード:<br>※ログインIDは利                                                                                   | XXXXXXXXXXXXX<br>J用者追加メール確認時にご登録いただいたメールアドレスとなります。 |  |